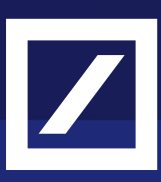

# Step-by-step guide on how to log into Autobahn to access dbWelcome

## **Deutsche Bank**

Welcome to our guide on how to log into Autobahn to access dbWelcome. This guide will provide you with a detailed, step-by-step process to ensure a smooth and secure login experience. Whether you are a new user or need a refresher, this guide will help you navigate through the necessary steps to access dbWelcome efficiently.

## Two-factor authentication (2FA)

To access Autobahn, Deutsche Bank utilizes two-factor authentication (2FA) for enhanced security. Two-factor authentication is a crucial security measure that adds an extra layer of protection to your online accounts. By requiring two forms of verification typically something you know (like a password) and something you have (like a mobile device or hardware token) - 2FA significantly reduces the risk of unauthorized access. Implementing 2FA helps safeguard sensitive information, prevents identity theft, and enhances overall security, making it an essential practice for online activities.

## How to utilise Two-Factor Authentication

To access Autobahn, you need to utilize two-factor authentication (2FA) for enhanced security. This involves downloading the DB Secure Authenticator app

## How to download the DB Secure Authenticator app

**Step 1** - To download the DB Secure Authenticator app, you will need to do this from either the Apple Appstore or Google Playstore. This app is essential for verifying your identity and ensuring secure access to the platform.

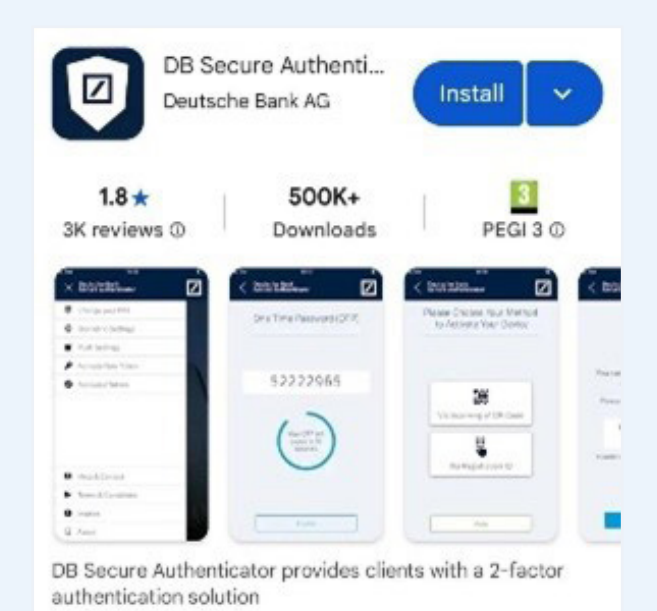

This is what the app looks like on your mobile device when you are downloading is from Apple Appstore or Google Playstore.

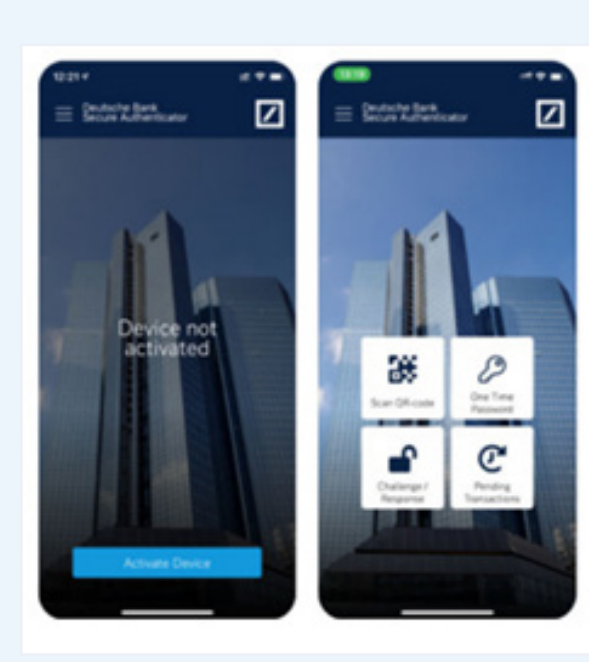

Once you have downloaded the app, this is what it will look like on your mobile device.

## **Terms and Conditions**

**Step 2** - After downloading the app, please read the terms and conditions carefully. You will then need to scroll down and accept the terms and conditions by clicking the "accept" button.

**Step 3** - You will then be prompted to create a six-digit PIN, which is essential for verifying your identity and ensuring secure access to the platform.

You will need to create and confirm your six-digit PIN. After entering your six-digit PIN, you will need to re-enter it to confirm. This step ensures that you have correctly entered your desired PIN.

**Top tip** - Choose a PIN that you can easily remember but is not easily guessable.

If biometric authentication has been activated on your mobile phone, you will be asked whether you would like to activate it for the DB Secure Authenticator app.

If you confirm, you will be able to use your existing biometric authentication (such as face-ID, fingerprint) to access the app in the future.

Terms and Conditions Deutsche Bank Secure 1

tsche Bank

Authenticator Terms & Conditions ("T&C's")

NOTE: Any corporations or institutions domiciled in South Korea who wish to use the DB Secure Authenticator ("the app") would not be bound by the T&C's, regardless of whether their employee or agent authorized to use the app clicks "Accept" button displayed on the bottom right of this page.

1. Introduction The Deutsche Bank Secure Authenticator (the "App") is provided to you (the user of the Appl by:

 Deutsche Bank AG, Taunusanlage 12, 60325 Frankfurt/Main, Germany, if you are located in Germany (for further company information see

#### 4. How long do we keep yo Personal Data?

Ζ

Deutsche Bank Secure Authenticator

> Your personal data will be retained as long as necessary to provide you with the services, i.e. during the terms of the contract on the use of the application. Once our relationship has come to an end, we will delete or anonymnia your data, unless statutory retention requirements apply or if necessary to establish, exercise or deleted a legal claim. This also applies to passively collected information, unless you object to the respective processing in which case we will estate or anonymise such information.

#### 5. Contact us

In case of data protection related questions and to exercise the rights mentioned in Sec. 3 please refer to the "Help & Contact" section within the application.

| Accept  |  |
|---------|--|
| Decline |  |

## Register your mobile device

After downloading the app, you will need to register your mobile device.

**Step 1** - Using a computer, navigate to the Autobahn login page Open your web browser and go to <u>https://autobahn.db.com/login</u>

#### Step 2 - Click on "Register Security Device"

On the login page, locate and click on the "Register Security Device" (you can find this on the right-hand side of the page – circled in red)

| * Username |                   | Cyber Fraud Prevention                                                                                                    |
|------------|-------------------|----------------------------------------------------------------------------------------------------|
| * Password | Remember my Fmail | Deutsche Bank has established a comprehensive<br>information and cyber security program with a high<br>standard financial industry security governance                                |
| Login Mode | Password          | framework and organization to implement control and<br>adherence to security policies and standards in<br>conjunction with evolving business requirements.                            |
| Language   | English           | regulatory guidance and an emerging threat<br>landscape.                                                                                                    |
|            | Submit Clear Form | Nevertheless it's important that you protect yourself by<br>understanding the evolving fraud schemes and that<br>you follow the best practices to mitigate internet<br>payment fraud. |
|            |                   | Reset DB Secure Authenticator<br>Forcel Pascenet?<br>Register Security Device<br>Self Unignose: fool                                                                                  |

#### Step 3 - Insert your username and password

Enter your username in the designated field which can be found in your dbWelcome letter.

Choose the "Password" option as your login mode.

| asse enter your Username and Temporary password which has been provided you. Username: * new user@test.de Password.* Login Mode: Password Submit Clear Form Back to login | Cyber Fraud Prevention     Deutsche Bank has established a comprehensive information and cyber security program with a high standard financial industry security governance framework and organization to implement control and adherence to security policies and standards in conjunction with evolving business requirements, regulatory guidance and an emerging threat landscape.     Nevertheless it's important that you protect yourself by understanding the evolving fraud schemes and that you follow the best practices to mitigate intermet payment fraud. |
|----------------------------------------------------------------------------------------------------|----------------------------------------------------------------------------------------------------|
|                                                                                                    | Unauthorised Access Warning: Access to this service is<br>prohibited unless authorised. Accessing programs or data<br>unrelated to your job is prohibited.                                                                                                    |

### How to access your password?

Your will receive an e-mail containing an encrypted PDF file with your temporary password to access Autobahn. This password in the PDF is only valid for 30 days from the date of issue.

If you are unable to retrieve the password for the PDF and require new credentials, please contact the Electronic Banking Level 1 support team at Deutsche Bank.

You can find the details of your regional Electronic Banking Level 1 support team below:

| Country        | Email                | Phone                                 |  |
|----------------|----------------------|---------------------------------------|--|
| Americas       | l1.us@db.com         | +1 212 250 1135                       |  |
| Germany        | eb-support.de@db.com | 0800 70 70 500,<br>+49 (69) 910 45900 |  |
| India          | dbl1.sac@db.com      | +91 22 7180 6680                      |  |
| Netherlands    | ebservice.nl@db.com  | +31 20 555 4950                       |  |
| Singapore      | dbl1.sac@db.com      | +65 6423 6118                         |  |
| United Kingdom | eb.london@db.com     | +44 (20) 75454171                     |  |

#### **Step 4** - Press submit

Step 5 - You will then be redirected to a new page to activate your token

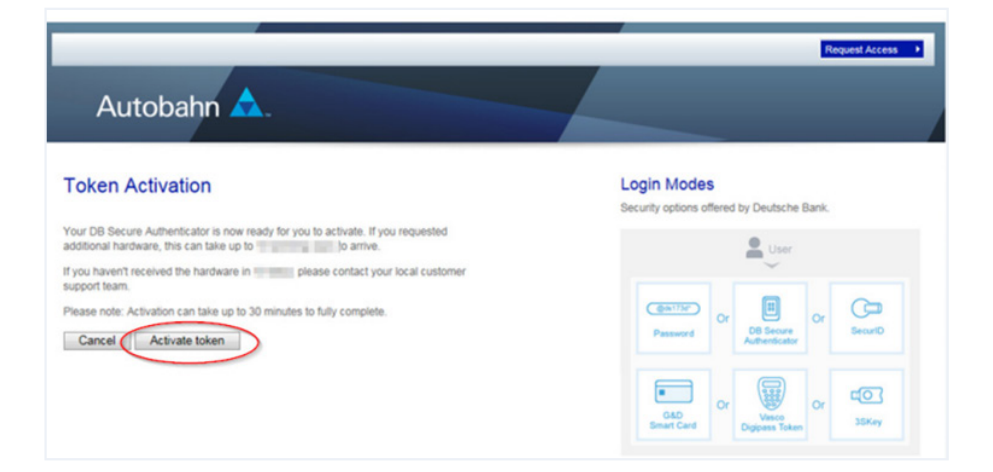

## How to activate your device:

- **Step 1a** Please click on the blue button at the bottom of the app.
- Step 1b Click "Via Scanning of QR-Code"
- Step 1c Click "Next" (blue button on your mobile device)
- Step 1d Click "OK" to activate camera

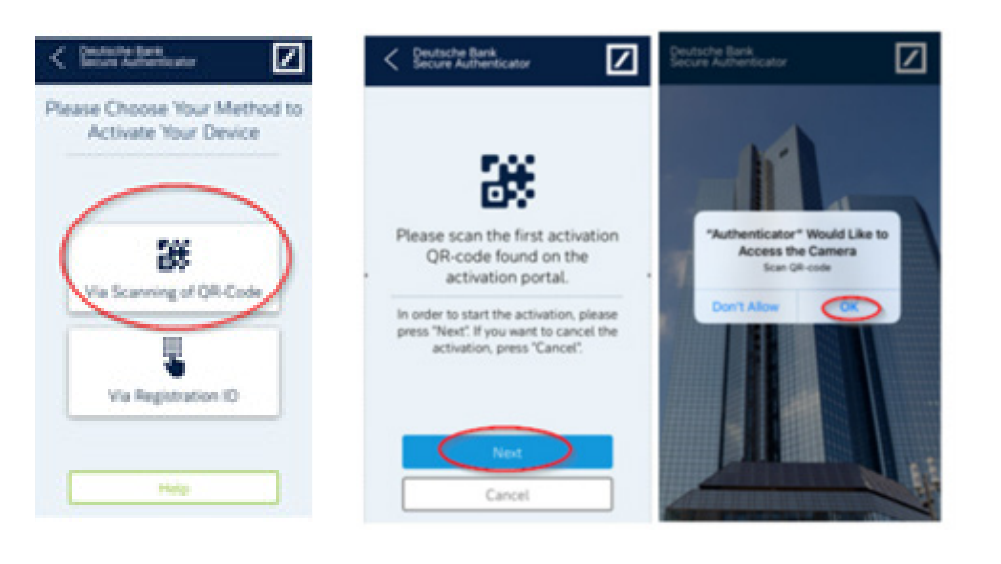

#### Step 2 - Scan First QR-Code

- Open the DB Secure Authenticator app on your mobile device. Use the app to scan the first QR-Code displayed on your computer screen.
- After scanning the QR-Code, the app will generate a unique activation code.
- Insert the first code into the first activation code field on your computer screen. Carefully enter this unique code into the designated field labelled "First Activation Code" on your computer screen.
- Once you have entered the activation code, click the "Validate" button. This step ensures that the code you entered is correct and verifies your device's authenticity. It then triggers the distribution of the second activation QR-code by e-mail. The e-mail will be sent by db-direct. alerts@db.com and it should arrive in your inbox within one or two minutes.
- After successfully validating the code, click the "Next" button to proceed to the next step

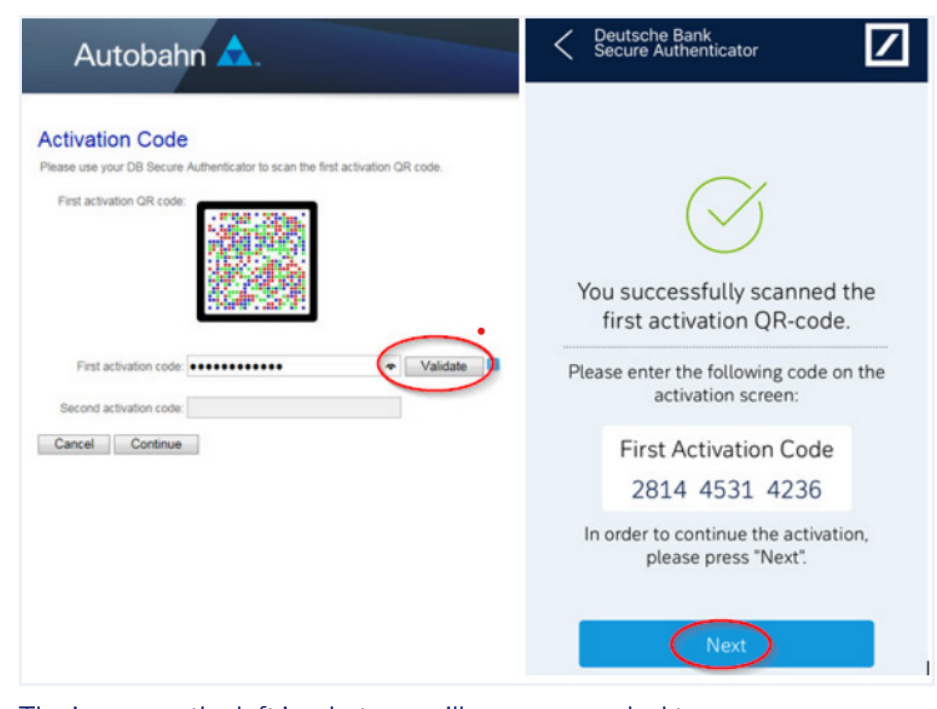

The image on the left is what you will see on your desktop The image on the right is what you will see on your mobile device

#### Step 3 - Confirm the first QR code on your mobile device

- Click Yes to confirm
- Press Next to proceed

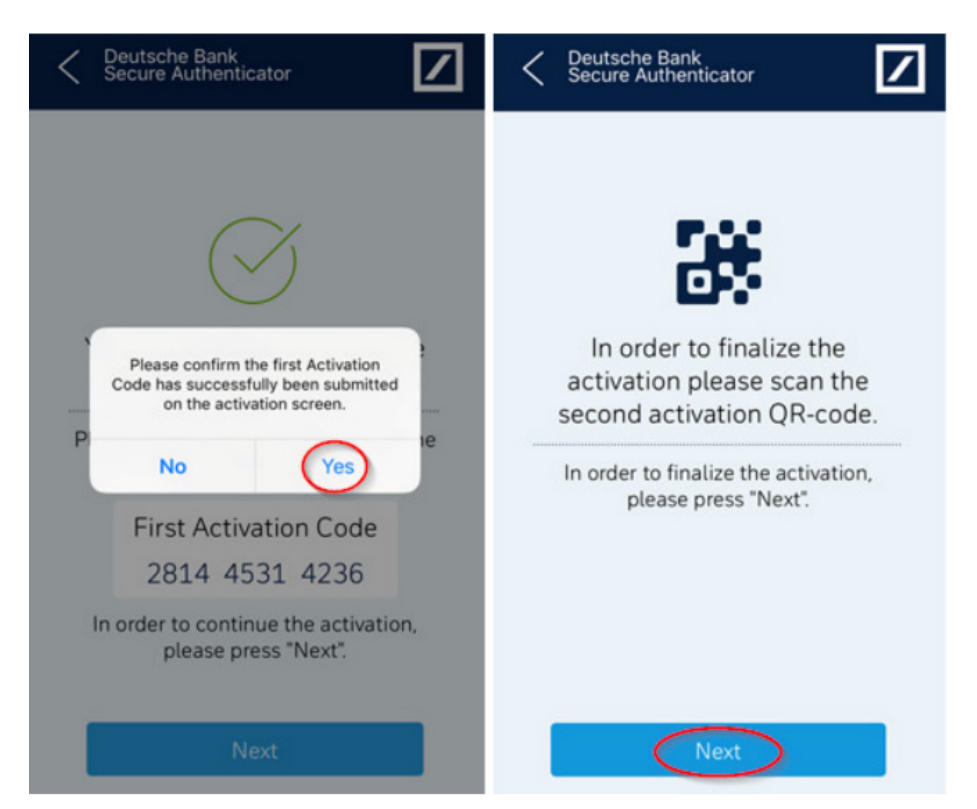

You will see this image on your mobile device.

#### Step 4 - Scan Second QR Code

Once the first activation code has been successfully validated you will receive an email from <u>db-direct.alerts@db.com</u>. Please note this may take a few minutes to arrive in your inbox.

**Step 4a** - Open the email sent by db-direct.alerts@db.com. This email contains the second QR-Code required for the authentication process.

**Step 4b** - Scan the QR Code using the DB Secure Authenticator app on your mobile device.

**Step 4c** - Insert the second code into the second activation code field on your desktop browser

Step 4d - Click "Continue" on your desktop

Step 4e - Press "Done" on your mobile device

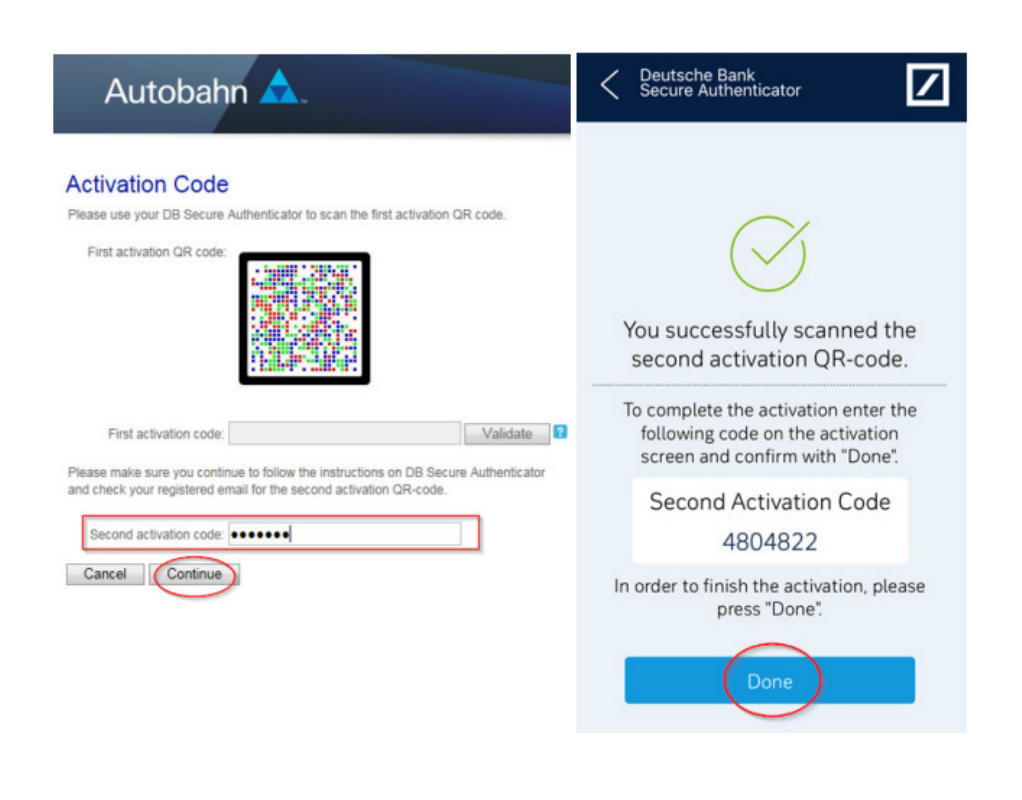

#### Step 5 - Confirm second QR Code on your mobile device

- Click "Yes" to confirm
- Deutsche Bank Secure Authenticator homepage will appear

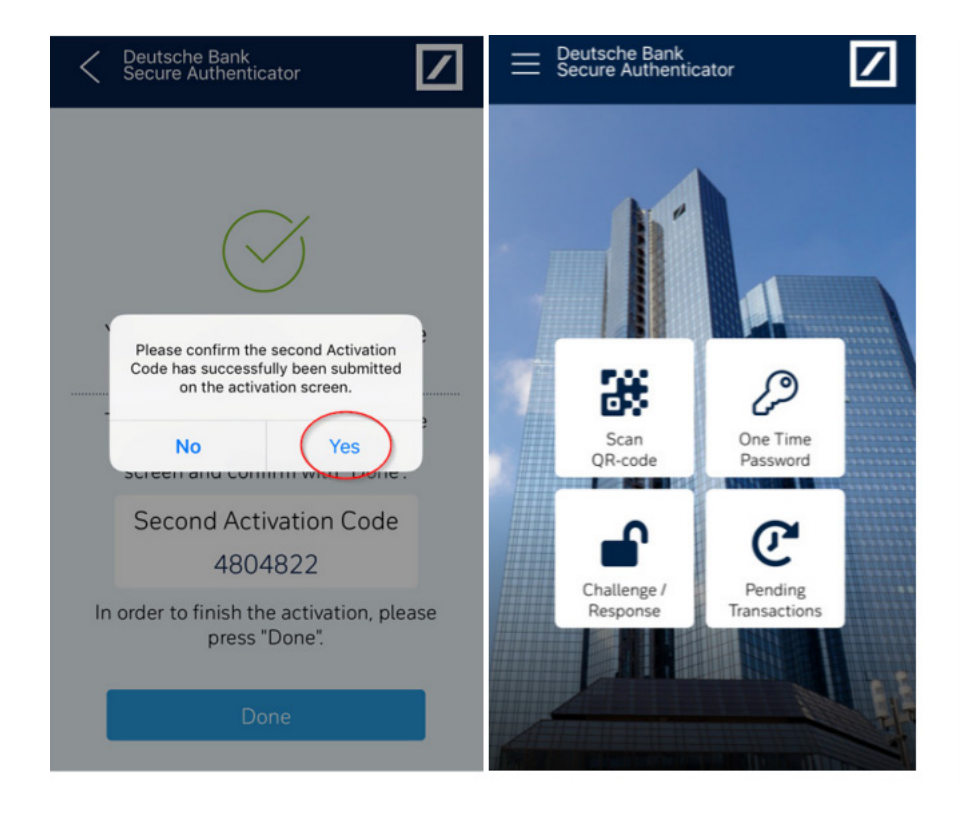

#### Step 6 - Click "Complete" on your desktop

After completing the process, you will need to wait for approximately 30 minutes for your token to fully activated. During this time, the system will process your request and ensure that your token is properly configured and ready for use. Once the activation period is over, you will be able to use your token to access the platform securely.

If after 30 minutes, you are unable to log in to access the Autobahn platform please contact the Electronic Banking level 1 support team. Details of the support team can be found on page 2.

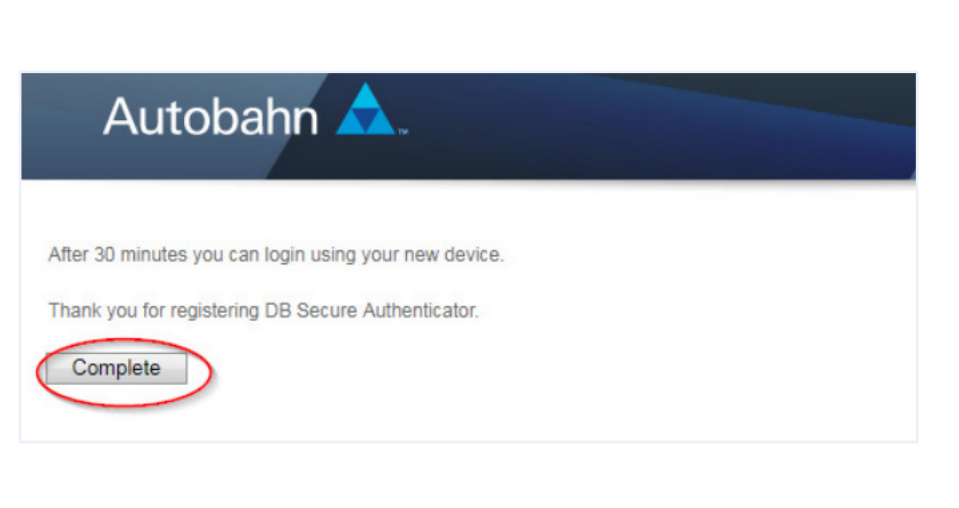

**Step 1** - Using a computer, navigate to the Autobahn login page Open your web browser and go to https://autobahn.db.com/login

| ← C ⋒ ⓑ https://toolbar-autob | ahn.egslb.db.com/autobah | n/channels/web/index.html |                                                                                                    |              |             | A* 12 * 0 0 | 3 ⊱ …  |
|-------------------------------|--------------------------|---------------------------|----------------------------------------------------------------------------------------------------|--------------|-------------|-------------|--------|
| Deutsche Bank                 |                          |                           |                                                                                                    |              |             |             |        |
| Autobahn 📥                    |                          | Home                      | Channels                                                                                                    | Get in Touch | User Guides |             | Log in |
|                               | Veb<br>Desktop<br>Mobile | Autobahn Web User Guide   | ness needs, the Autol<br>hop for our clients to<br>across business<br>and built on an 'app-<br>int of access to more<br>ent Bank and Corpor | bahn<br>ate  |             | _           |        |

#### Step 2a - Insert your username.

Autobahn A

\* Username:

\* OTP:

Smartcard G&D

3SKey

DB Secure Authentic SecurID

Step 2b - Select the login mode as "DB Secure Authenticator."

Request Access Autobahn \land Login Modes Username: username@test.com Cyber Fraud Prevention rity options offered by Deutsche Bank SE Remember my Username 🔞 Remember my Username ? Luser Deutsche Bank has established a compre creacture statist nas established a comprehensive information and cyber security program with a high standard financial industry security governance framework and organization to implement control and adherence to security policies and standards in conjunction with evolving business requirements, regulatory guidance and an emerging threat landscape. \* Response code: 10000 Login Mode: DB Secure Authenticator Login Mode: DB Secure Authenticator G @ds17. DBSA Login Mode: Azure MFA O QR-C DBSA Login Mode: OTP Password Nevertheless it's important that you protect yourself by understanding the evolving fraud schemes and that you follow the best practices to mitigate internet payment fraud. Language: Digipass

SecurID (Singapore) Reset DB Secure Authenticator Order DB Secure Authenticator Register Security Device Self-Diagnostic Tool Download Security Awareness orised Access Warning: Access to this service is rohibited unless auth rised. Accessing programs or data related to your job is prohibited.

in the dis ved QR-code with your DB Secure Aut Language: English Submit Clear Form

mer & Privacy Policy | Cookie Notice ght © 2012 Deutsche Bank AG, Frankfurt am Mai

Step 2c - Under DBSA log in mode, select the "QR Code" option.

Or

Register Security Device Self-Diagnostic Tool elf-Diagnostic Tool winkad scurity Awareness nauthorised Access Warning: Access to this ser oholibed unless authorised. Accessing programs o related to your job is prohibited.

Step 3 - Launch the "Deutsche Bank Secure Authenticator app on your mobile device

Step 3a - Insert your six digit PIN (or use your biometric authentication, if activated) to open the app

If biometric authentication has been activated on your mobile phone, you will be asked whether you would like to activate it for the DB Secure Authenticator app.

If you confirm, you will be able to use your existing biometric authentication (such as face-ID, fingerprint) to access the app in the future.

#### Step 3b - Select the Scan QR Code option

Step 3c - Scan the QR Code displayed on the computer screen

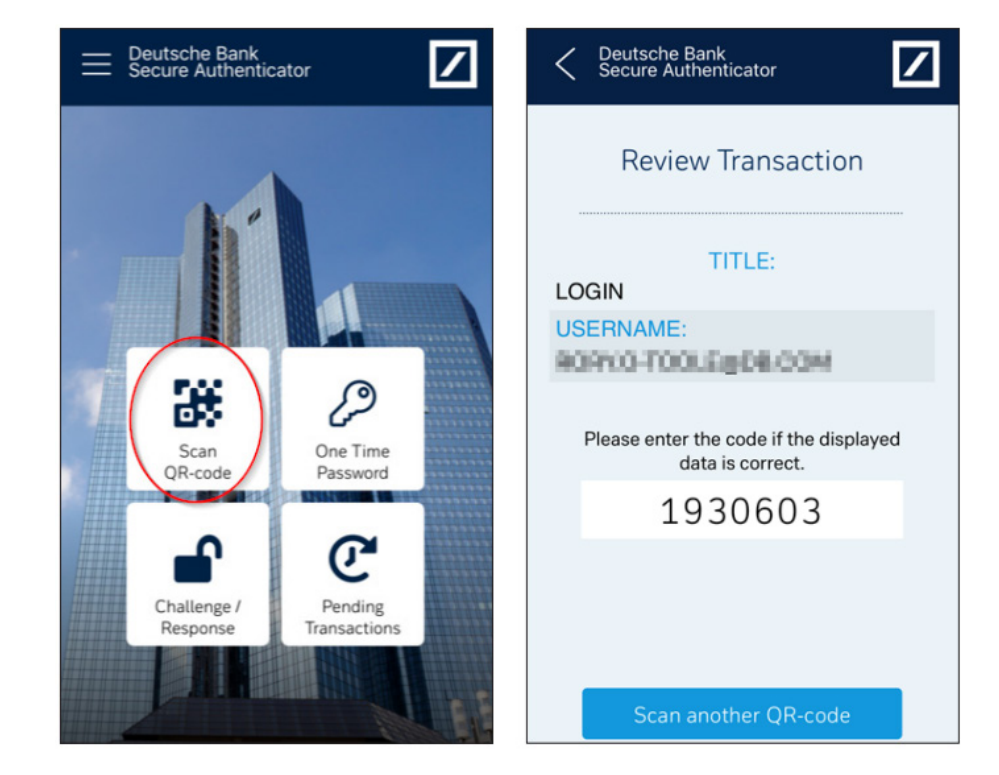

Step 3d - Insert the code generated by the app into Response Code field on your desktop

**Step 3e** - Press "Submit" on your desktop

| Autobahn 🛆       | 1                                                    |                                                                                                    |
|------------------|------------------------------------------------------|----------------------------------------------------------------------------------------------------|
| * Username: us   | ername@test.de                                       | (a) Cyber Fraud Prevention                                                                                                    |
| * Response code: |                                                      | Deutsche Bank has established a comprehensive<br>information and cyber security program with a hig<br>standard financial industry security governance                                                                                                    |
| DBSA Login Mode: | OTP   OR-code                                        | adherence to security policies and standards in<br>conjunction with evolving business requirements,<br>regulatory guidance and an emerging threat<br>landscape.<br>Nevertheless it's important that you protect yourse<br>understanding the evolving fraud schemes and th<br>you follow the best practices to mitigate internet<br>payment fraud. |
| Please scan the  | displayed QR-code with your DB Secure Authenticator. | Reset DB Secure Authenticator<br>Order DB Secure Authenticator<br>Register Security Device<br>Self-Diagnostic Tool<br>Download<br>Security Awaranees                                                                                                    |
| Language: Er     | nglish  V Submit Clear Form                          | Unauthorised Access Warning: Access to this servic<br>prohibited unless authorised. Accessing programs or<br>unrelated to your job is prohibited.                                                                                                    |

## How to navigate to the dbWelcome app on Autobahn

**Step 1** - Once you have successfully logged into Autobahn, you will automatically be redirected to the "My Apps" tab. This section houses all the applications that you have access to on Autobahn.

Step 2 - You will then need to go to the "Browse Apps" tab and select "dbWelcome."

| $\leftarrow$ | С | â | https://www.toolbar.autobahn. | db.com/appmarket/myapps |         |             |   | A" \$ |
|--------------|---|---|-------------------------------|-------------------------|---------|-------------|---|-------|
|              |   |   |                               | Autobahn 🛕              | My Apps | Browse Apps | 일 |       |
|              |   |   |                               |                         |         |             |   |       |
|              |   |   |                               | dbWelcome               |         |             |   |       |
|              |   |   |                               |                         |         |             |   |       |
|              |   |   |                               |                         |         |             |   |       |
|              |   |   |                               |                         |         |             |   |       |
|              |   |   |                               |                         |         |             |   |       |
|              |   |   |                               |                         |         |             |   |       |

Once you click on the icon, a pop up will appear and you will be able to click on "Add to my Apps"

| Launch + Add to My Apps |  |  |
|-------------------------|--|--|

You will then be redirected to the dbWelcome app homepage where you can start using its features.

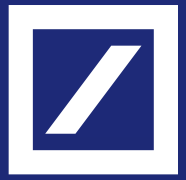

This presentation is for information purposes only and is designed to serve as a general overview regarding the services of Deutsche Bank AG, any of its branches and affiliates. The general description in this brochure relates to services offered by Corporate Bank of Deutsche Bank AG, any of its branches and affiliates to customers as of April 2025, which may be subject to change in the future. This brochure and the general description of the services are in their nature only illustrative, do neither explicitly nor implicitly make an offer and therefore do not contain or cannot result in any contractual or non contractual obligation or liability of Deutsche Bank AG, any of its branches or affiliates.

Deutsche Bank is authorised and regulated by the European Central Bank and the German Federal Financial Supervisory Authority (BaFin With respect to activities undertaken in the UK, Deutsche Bank is authorised by the Prudential Regulation Authority with deemed variation of permission. It is subject to regulation by the Financial Conduct Authority and limited regulation by the Prudential Regulation Authority. Details about the Temporary Permissions Regime, which allows EEA based firms to operate in the UK for a limited period while seeking full authorisation , are available on the Financial Conduct Authority's website.

Copyright© April 2025 Deutsche Bank AG.

All rights reserved.